# WARPSTAR Σ シリーズ、WARPSTARシリーズ ダイヤルアップモード設定ガイド

WARPSTAR Σ シリーズ(WB65DSL/WB55TL/WB45RL)、WARPSTARシリーズ (WL50TL/WB50T/WL30A)に次のファームウェアとユーティリティをインストールしてお使いになる場合は、従 来のVer5.xx以前のユーティリティとは操作方法が大きく異なります。

Windowsの場合 : ファームウェアVer6.02以降およびユーティリティVer6.21以降 Macintoshの場合: ファームウェアVer6.02以降およびユーティリティVer4.21以降

ユーティリティVer6.21の基本操作方法は、AtermWDR85FHの取扱説明書と機能詳細ガイドを参照して ください。(一部、画面デザインや操作方法が異なる部分があります。)

ここでは、上記機種にてダイヤルアップモードをご使用になる場合の操作方法について説明します。 WindowsXPを例に説明していますので、OSによっては画面が異なることがあります。

なお、本ガイドでは各種設定画面までの操作手順のみ説明していますので、各画面での詳細の設定内 容は各装置の取扱説明書と機能詳細ガイド(またはデータ通信ガイド)をご覧ください。

### 目次

## 1. ダイヤルアップモードの設定

- 1.1 らくらくアシスタントのインストール時の設定
- 1.2 ダイヤルアップインターネット接続先設定
- 1.3「ダイヤルアップ接続を併用して利用する」から「ダイヤルアップ接続のみ」へ設定変更する場合

### 2. WB55TL/WL50T/WB50TのTA機能設定

- 2.1 TA機能ユーティリティのインストール
- 2.2 TA機能ユーティリティの使い方
  - (1)「TA機能詳細設定」の各機能の設定
  - (2)「らくらくバージョンアップ」の操作手順
  - (3)「らくらくバックアップ」の操作手順

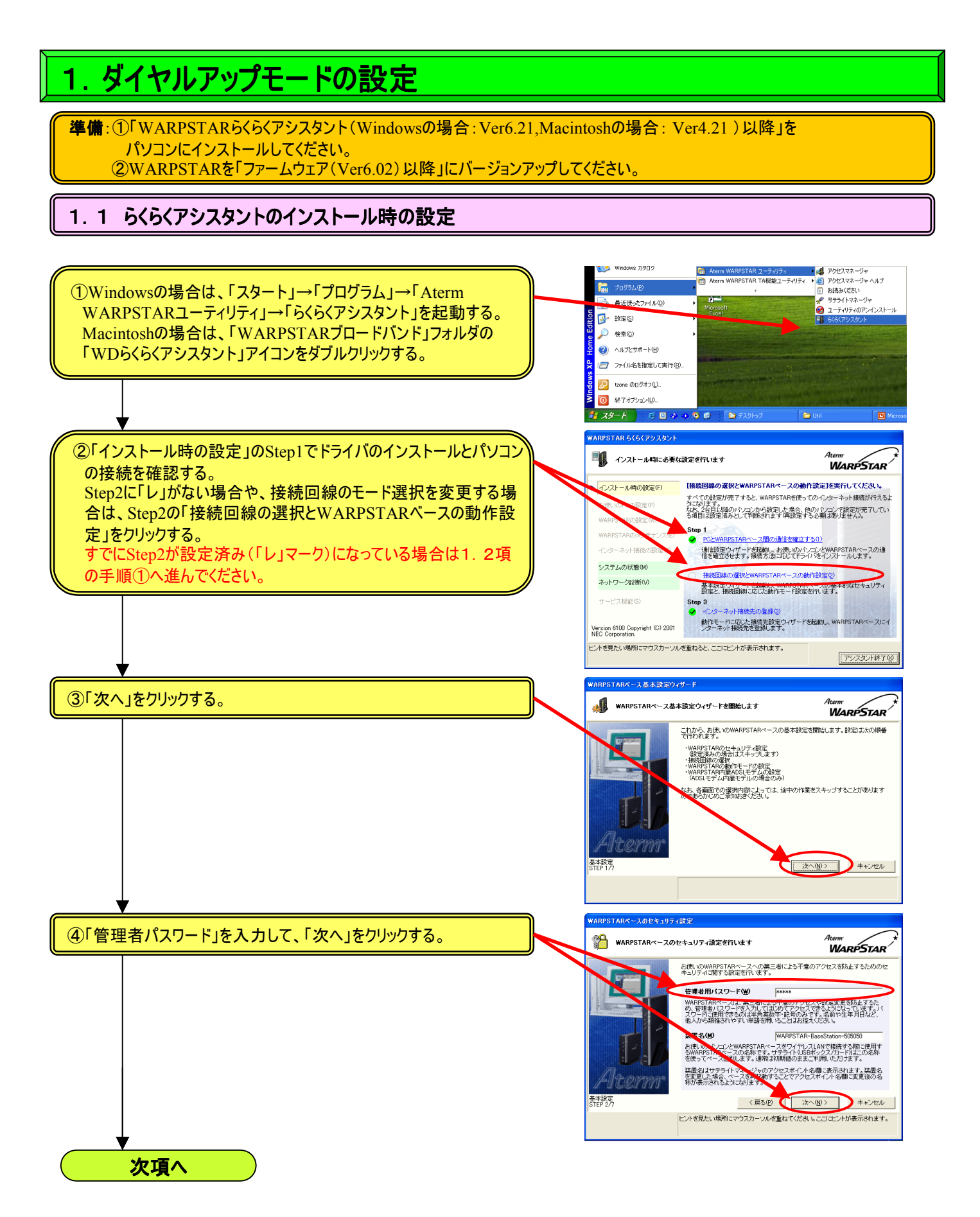

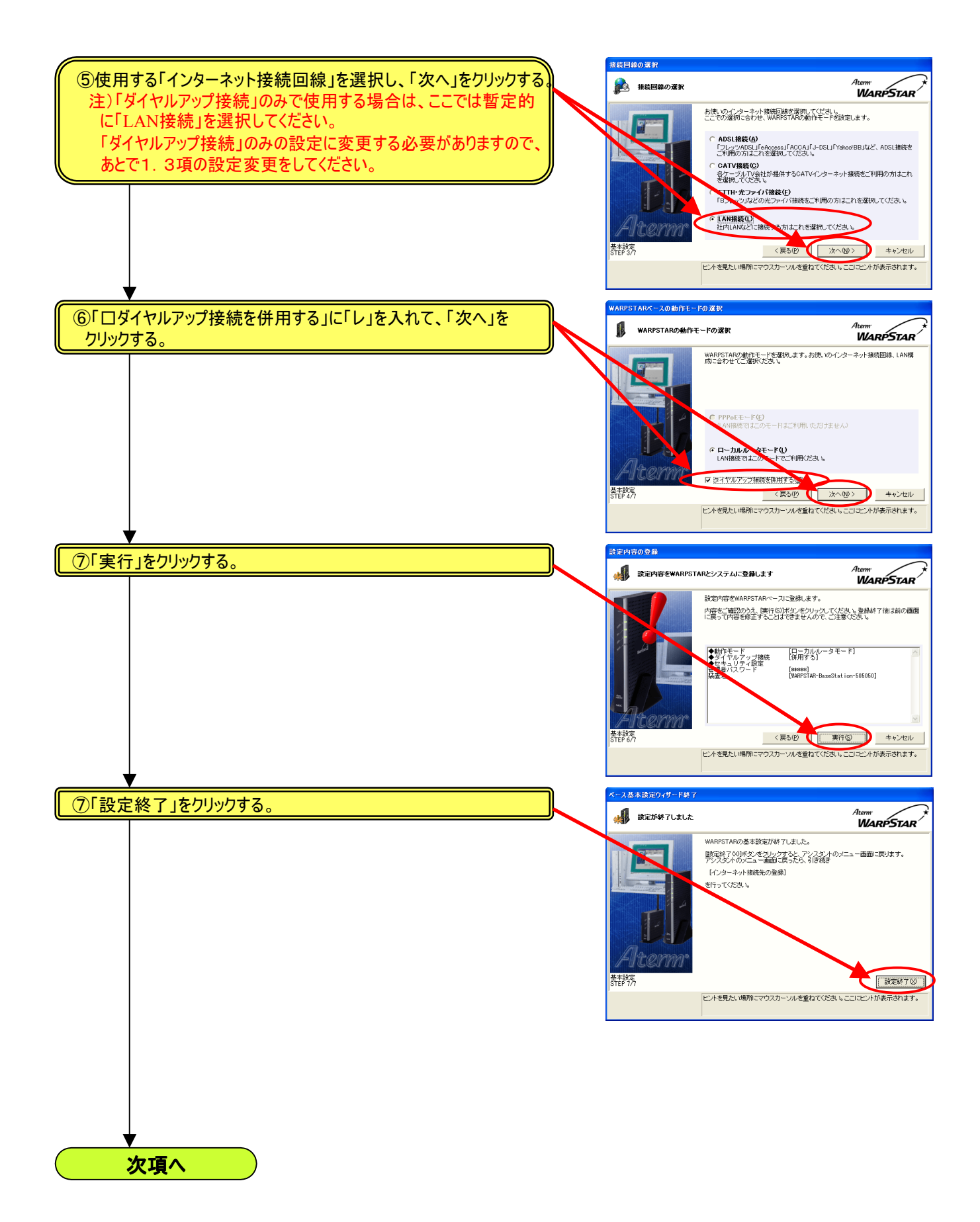

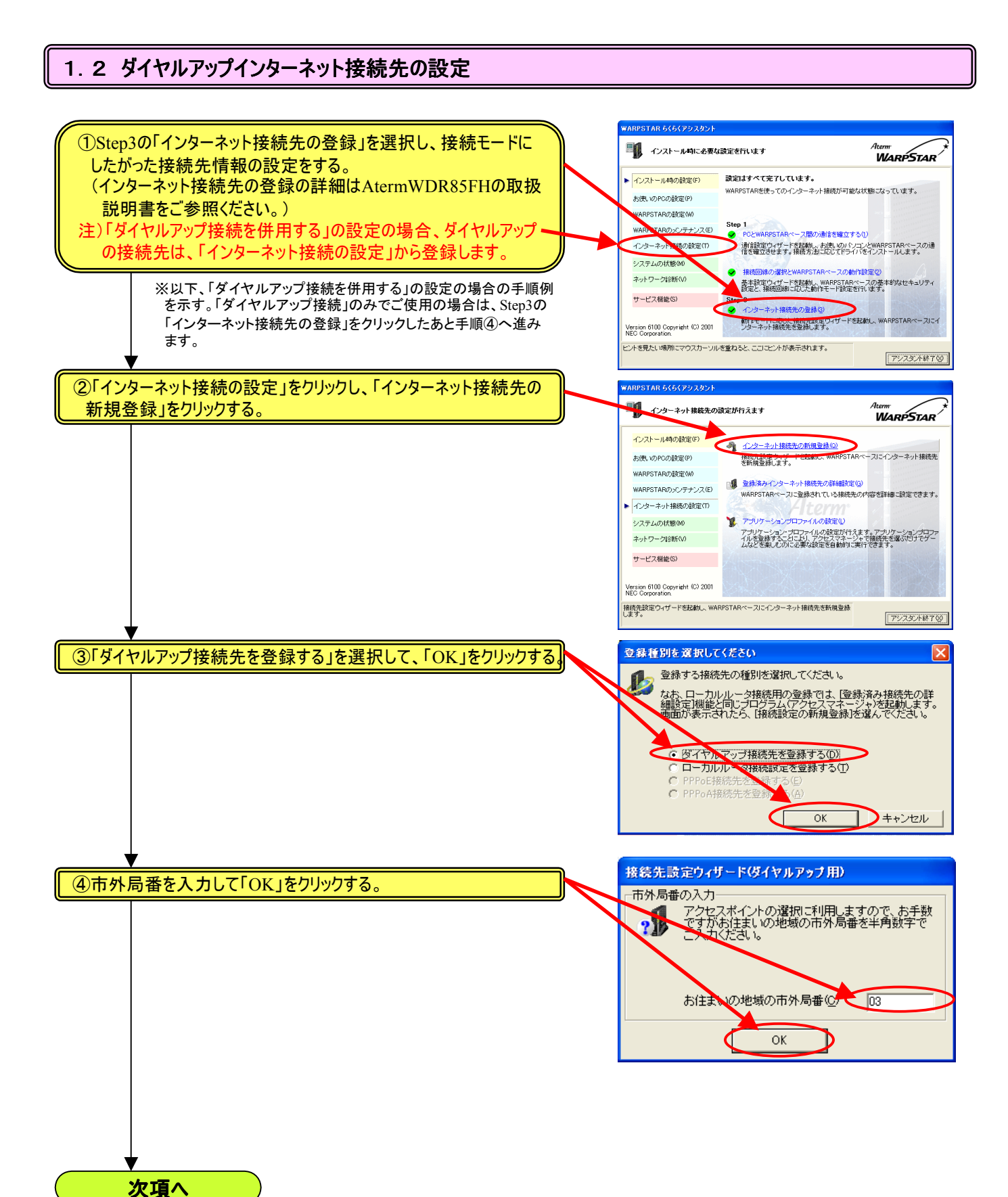

#### 

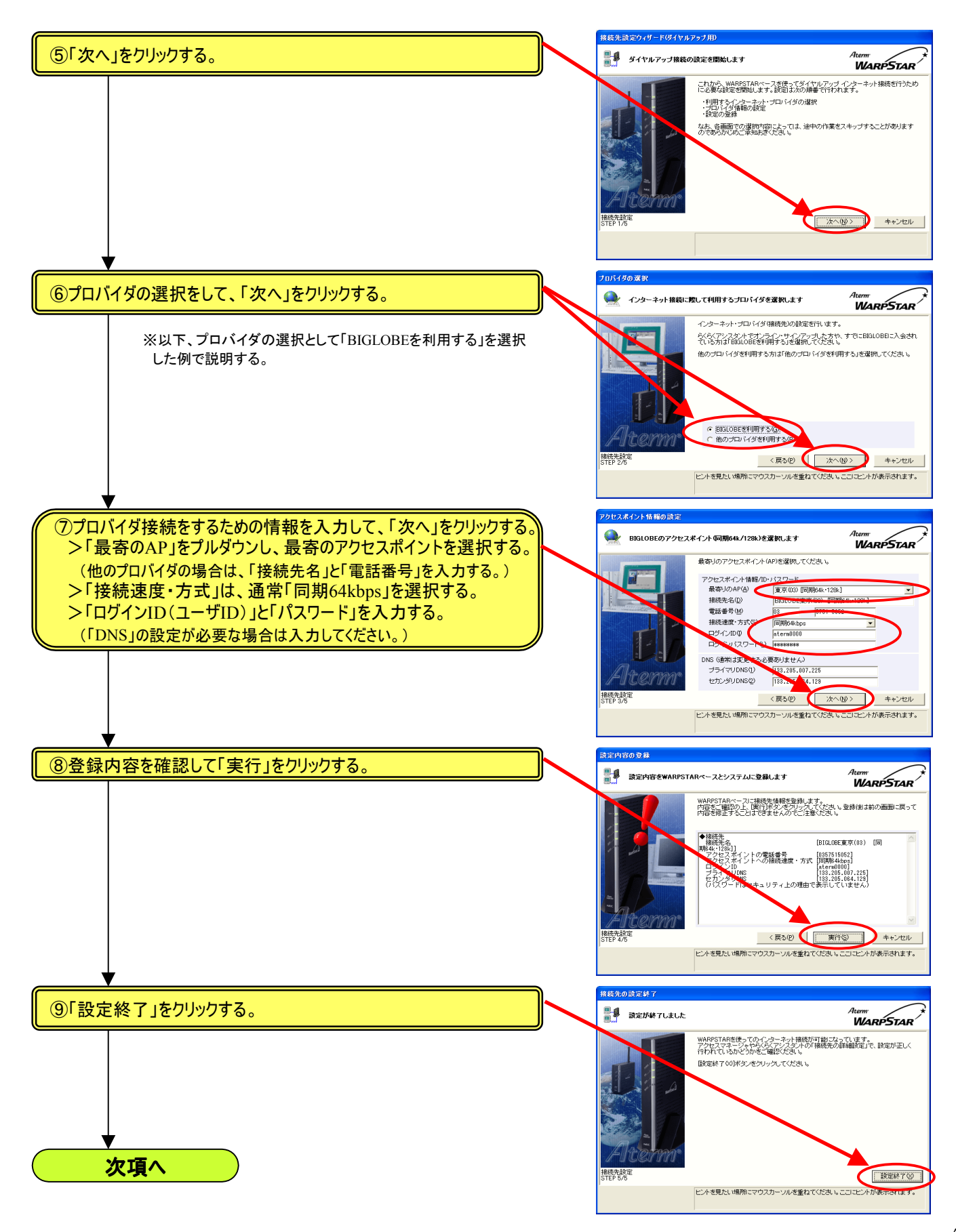

#### 1.3「ダイヤルアップ接続を併用して利用する」から「ダイヤルアップ接続のみ」へ設定変更する場合

※「ローカルルータモード」または「ADSLモード」と「ダイヤルアップ接続」を併用して利用する場合は、以下の設定変更は不要です。

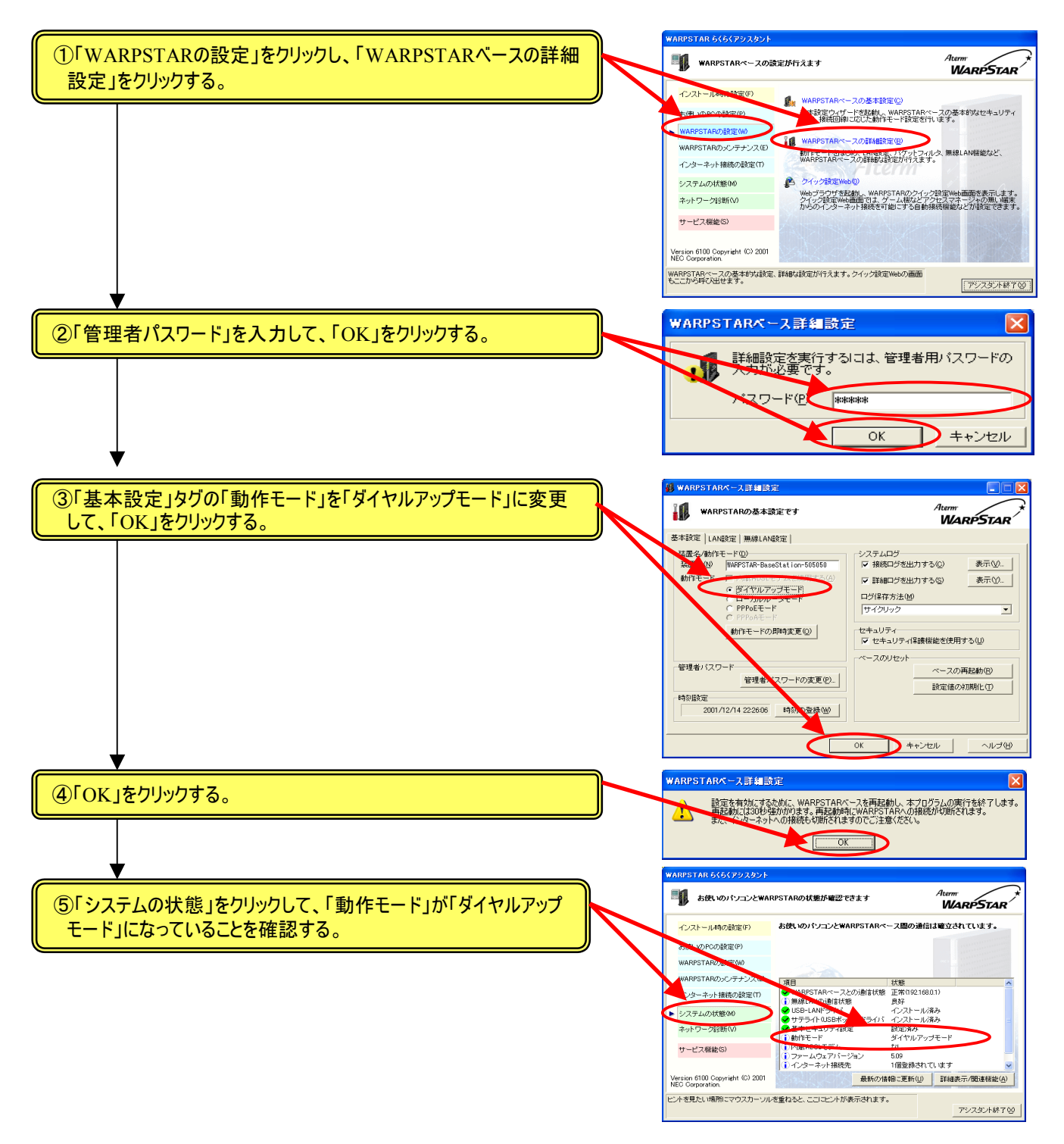

以上で「ダイヤルアップ接続」の設定は完了です。 アクセスマネージャのメニューから「ダイヤルアップ接続」をクリックしてインターネット接続をお試しください。

#### AtermWL50T/WB50T/WL30Aで「ダイヤルアップ接続のみ」でご使用になる場合の注意

らくらくアシスタント(Windowsの場合: Ver6.21, Macintoshの場合: Ver4.21)以降では、WARPSTARの基本設定の 「接続回線の選択」として「ダイヤルアップモード」(ダイヤルアップ接続のみで使用するモード)の設定は「WARPSTARベースの 詳細設定」からしか設定できません。

下記の2箇所の設定変更を行うと「ローカルルータモード(ダイヤルアップ接続の併用可)」または「ADSLモード(ダイヤルアップ接続の併用可)」のいずれかに設定されてしまいます。

AtermWL50T/WB50T/WL30Aには、10BASE-TのEthernetポートがありますが、このポートは「ダイヤルアップモード」の場合は LAN側(パソコンを接続できるポート)と機能しますが、「ローカルルータモード」および「ADSLモード」の場合はWAN側(ブロード バンドモデムを接続するポート)に切り替わります。

(上記機種は、出荷時設定は「ダイヤルアップモード」になっています。)

したがって、「ダイヤルアップモード」の状態でパソコンとWARPSTARベースを10BASE-TのEthemetケーブルで接続してご使用になっている場合に、下記の2箇所の設定変更を行うと、設定登録の「実行」を行った瞬間にパソコンとの通信ができなくなりますのでご注意ください。

(設定登録の「実行」をクリックする直前までは「キャンセル」をクリックすることで設定変更を中断することができます。)

10BASE-TのEthernetポートにパソコンを接続してご使用中に、誤って上記の設定変更を「実行」してしまった場合は、Windowsパソコンで USB-LANポートあるいはワイヤレスポート(AtermWL11C/WL11U)を使ってWARPSTARベースと接続して、前記1.3項の手順に したがって「WARPSTARベースの詳細設定」から「ダイヤルアップモード」に戻してください。 または、WARPSTARベースを初期化して一から設定しなおしてください。

※WARPSTAR Σシリーズ (AtermWB65DSL/WB55TL/WB45RL)では、100BASE-TX/10BASE-TポートのPC1ポートが同様の 兼用ポートになっていますが、ワイヤレスの拡張カードスロットカバー内部の「WAN/PC切替スイッチ」によって切り替わります ので、「WAN/PC切替スイッチ」を「PC」側にしておけば、上記の問題は発生しません。

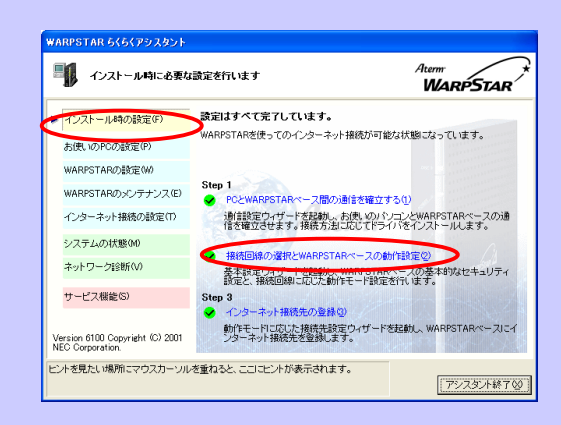

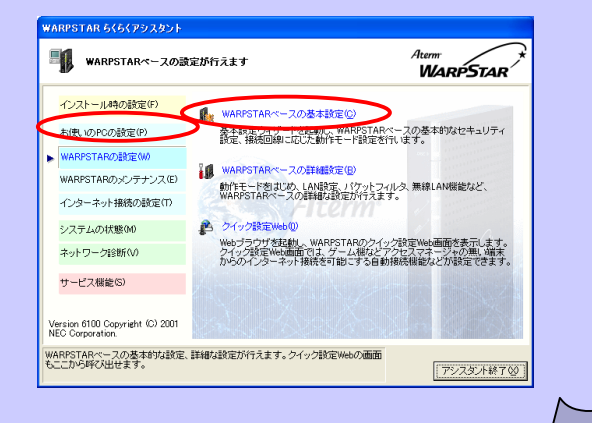

# 2. WB55TL/WL50T/WB50TのTA機能設定

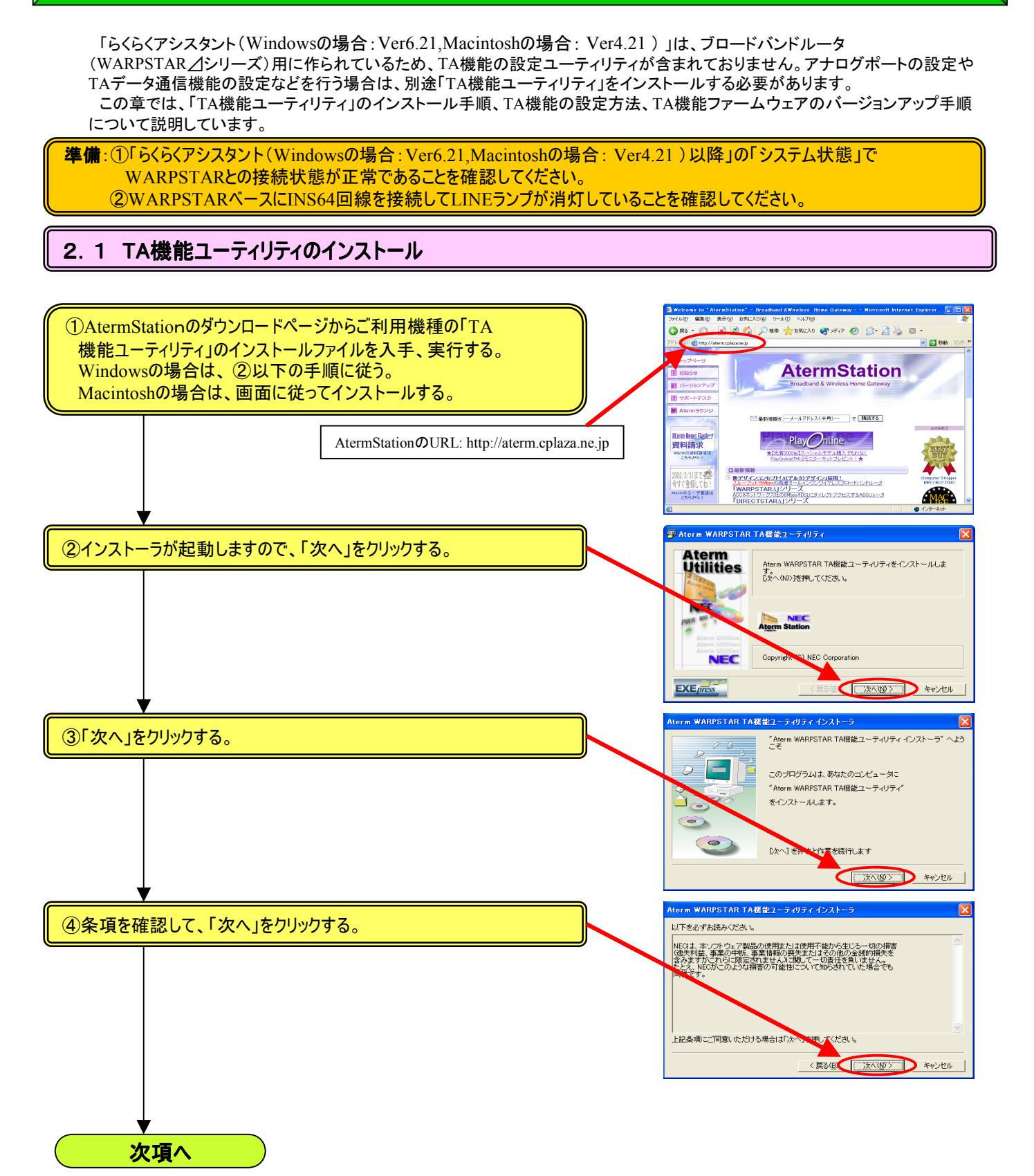

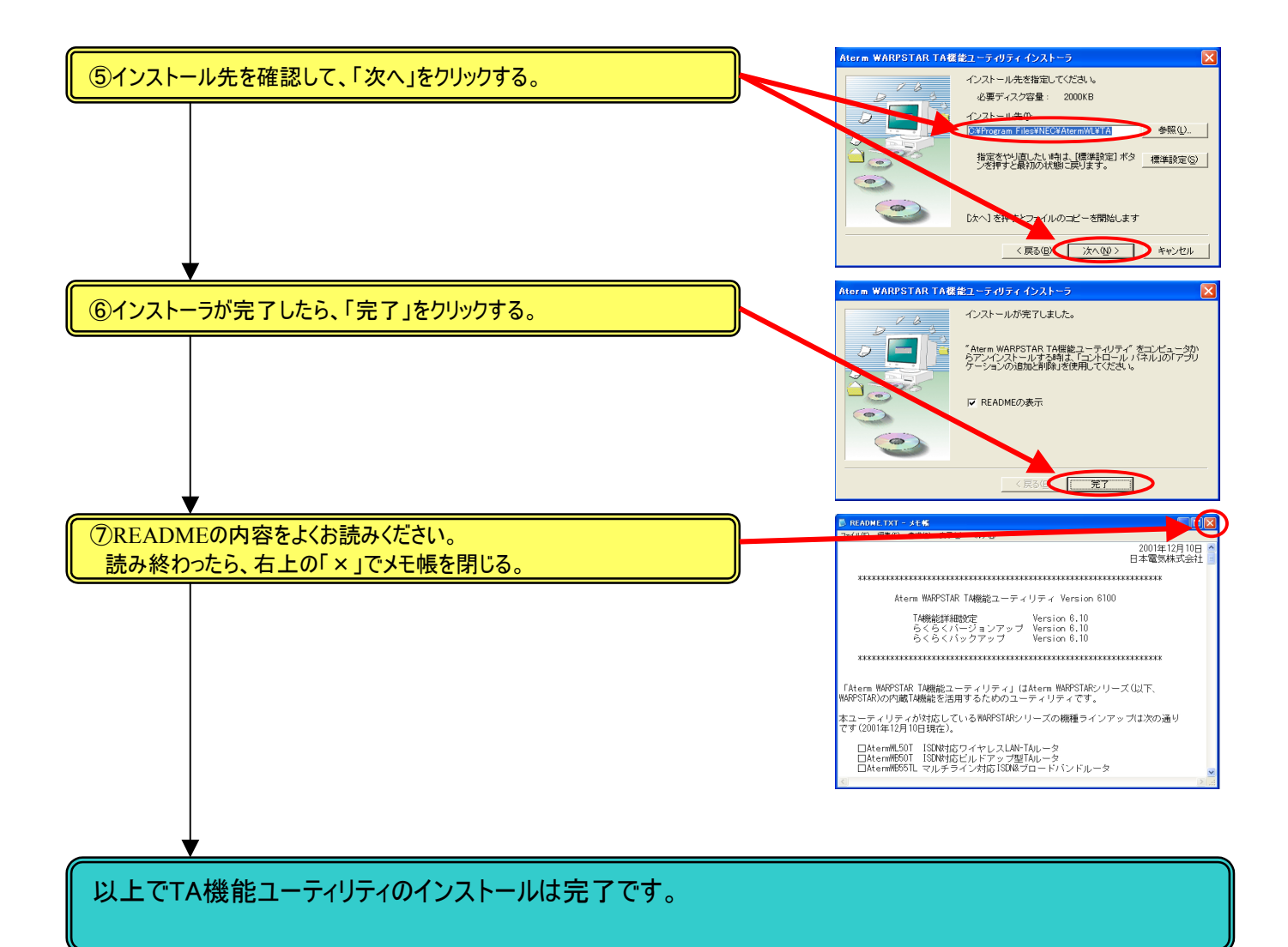

#### 2.2 TA機能ユーティリティの使い方

TA機能ユーティリティには、「TA機能詳細設定」「TA機能らくらくバージョンアップ」「TA機能らくらくバックアップ」が含まれています。

ここでは、各ユーティリティの起動と基本操作について説明します。各設定項目の詳細については、ご使用の機種の取扱説明書 と機能詳細ガイド(またはデータ通信ガイド)をご覧ください。

Windowsの場合:「スタート」→「プログラム」→「WARPSTAR TA機能ユーティリティ」 →「TA機能詳細設定」または 「らくらくバージョンアップ」「らくらくバックアップ」をクリックする。 Macintoshの場合:「Aterm WARPSTAR TAユーティリティ」フォルダの「TA詳細設定」「TAバージョンアップ」 「TAバックアップ」をダブルクリックする。

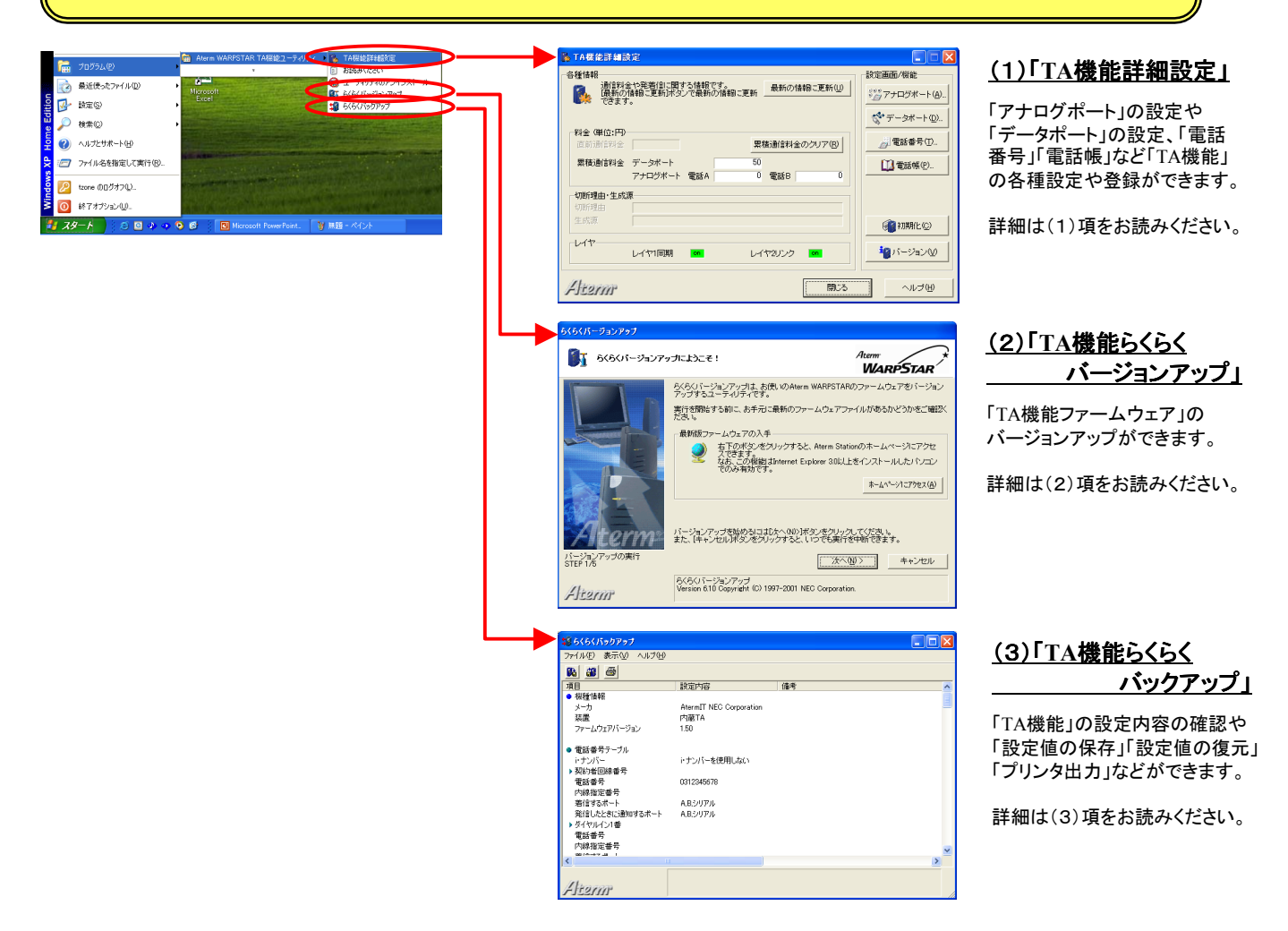

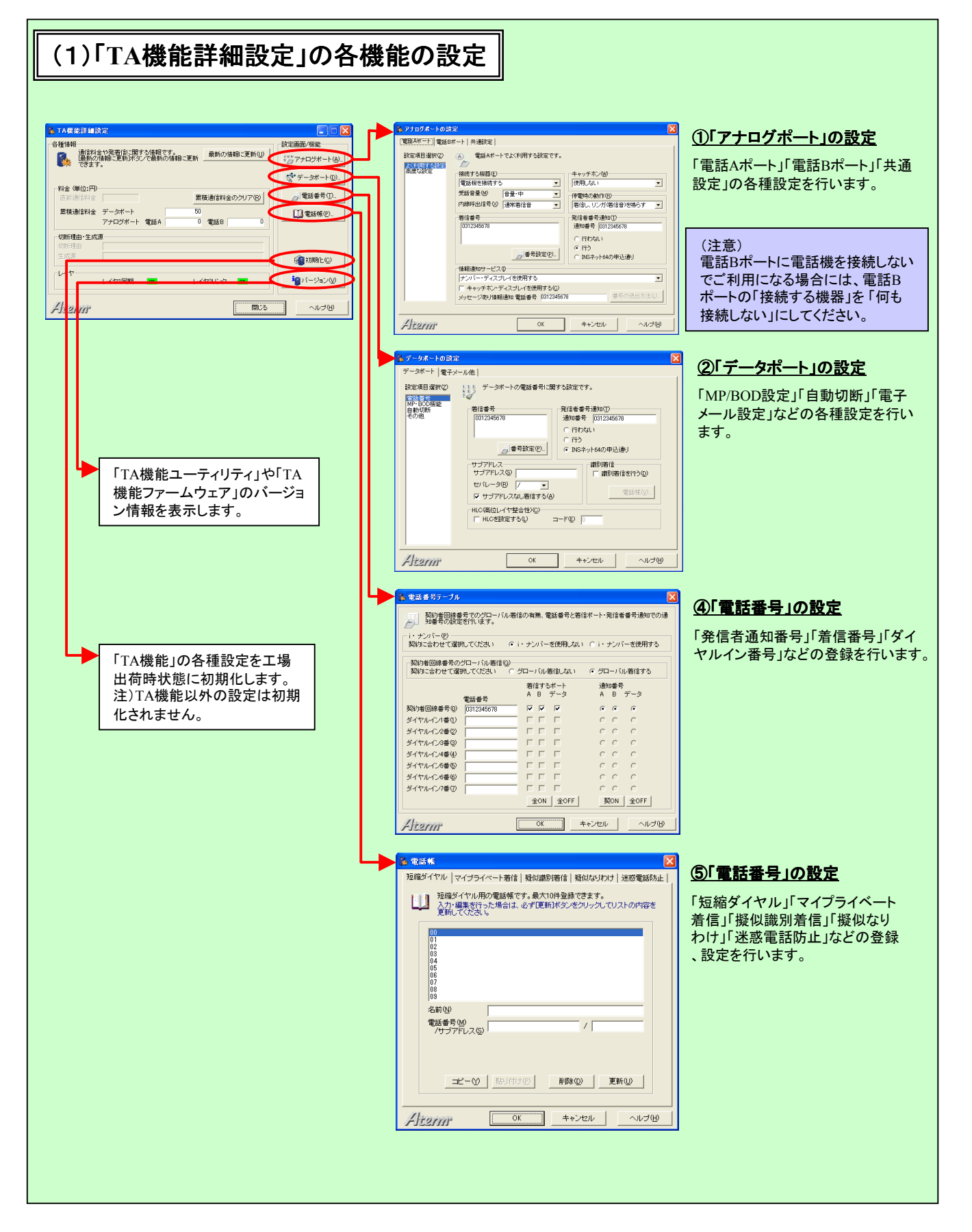

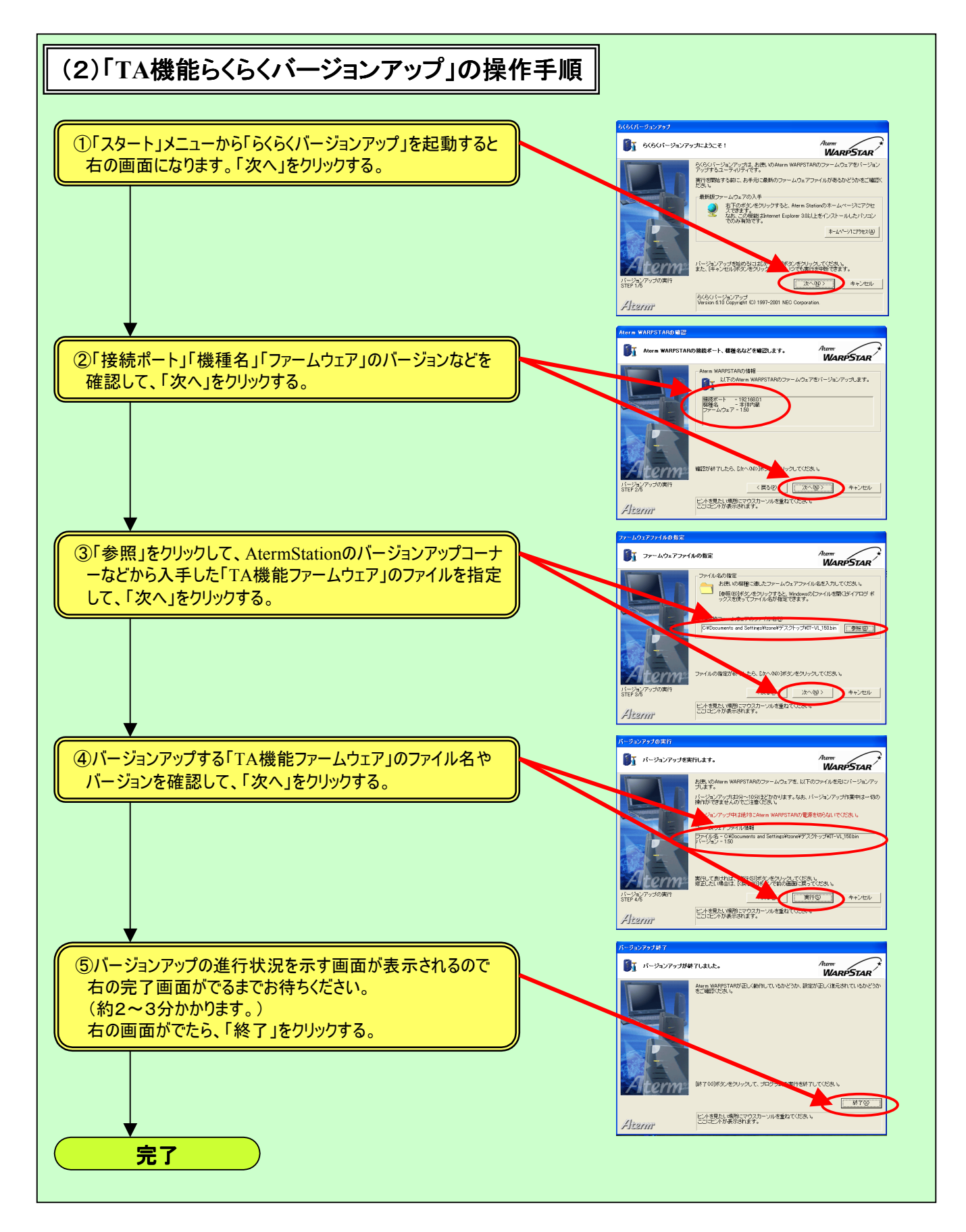

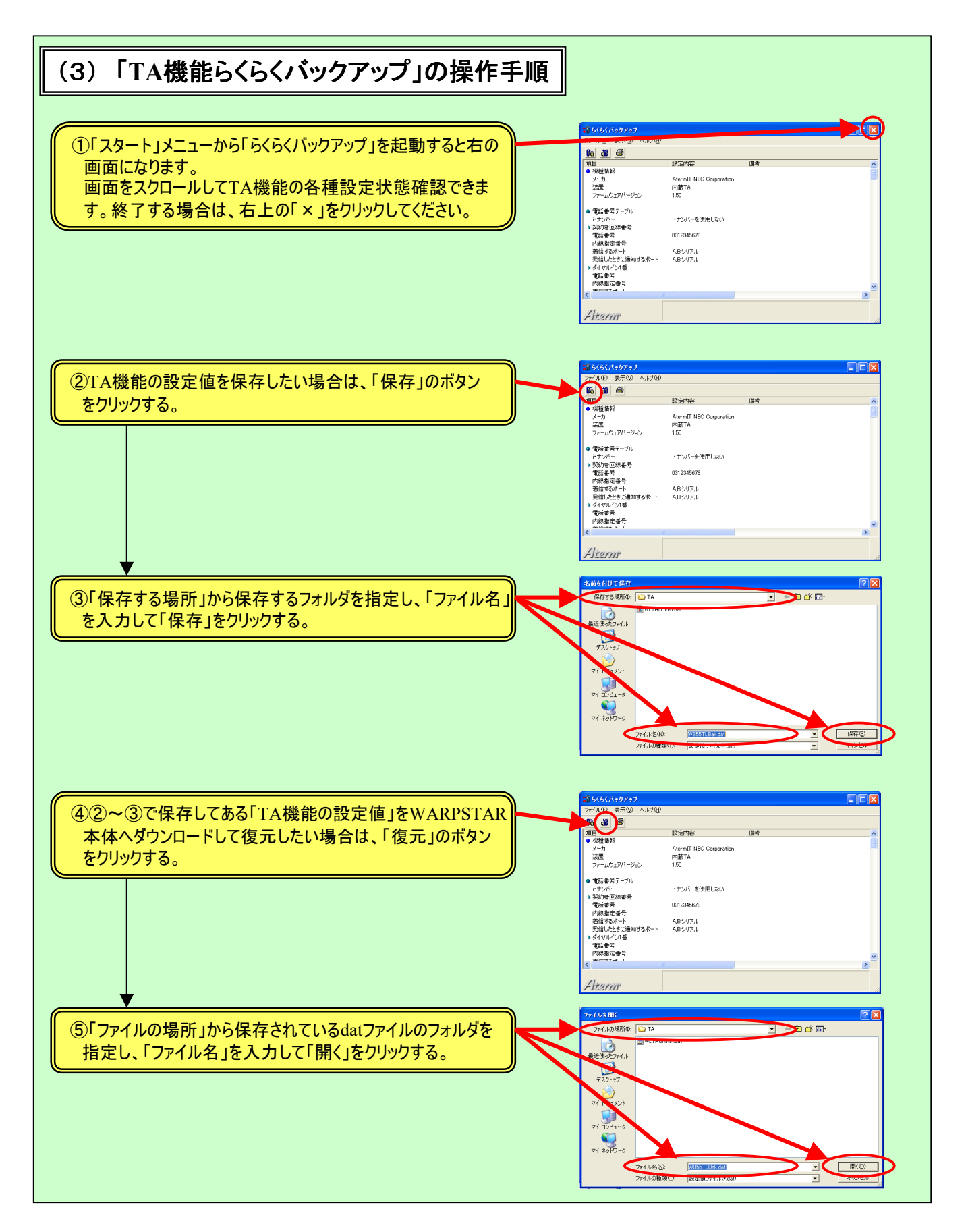